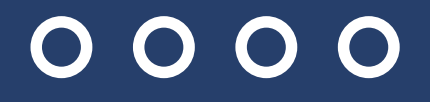

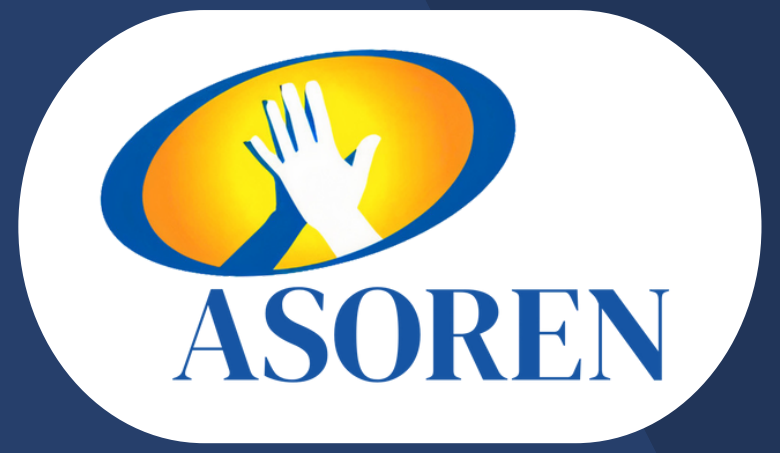

# DISFRUTE NUESTROS CONVENIOS CON EL CARNET DIGITAL DE ASOREN

ASOREN

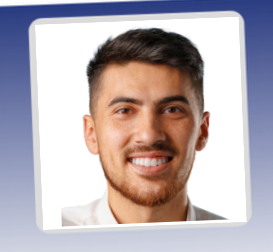

Cédula: 8-8888-8888

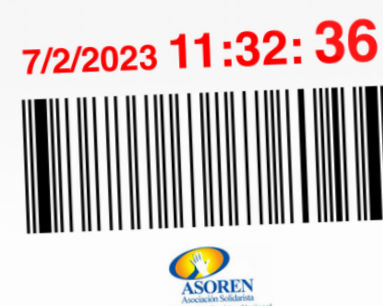

Cerrar sesión

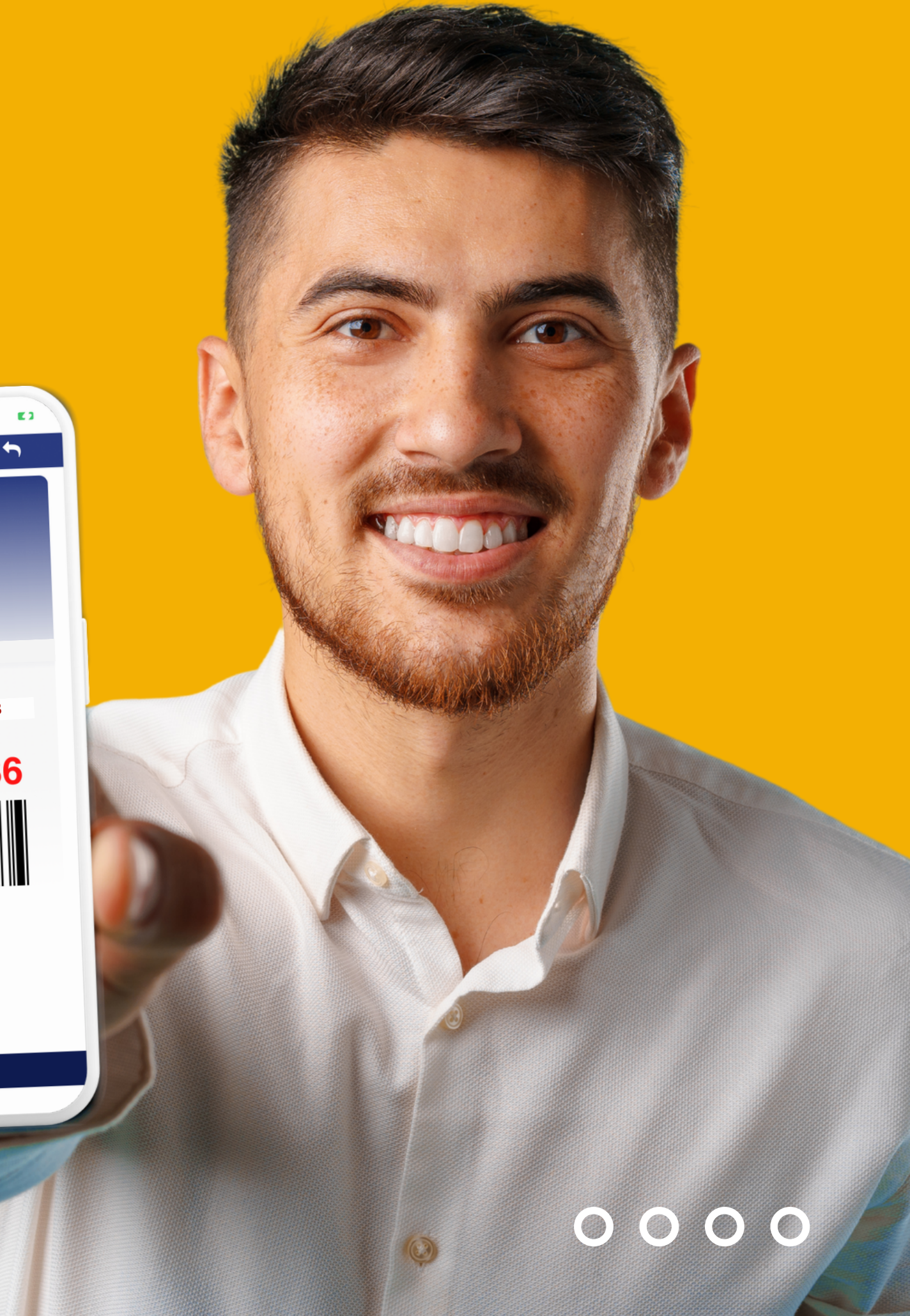

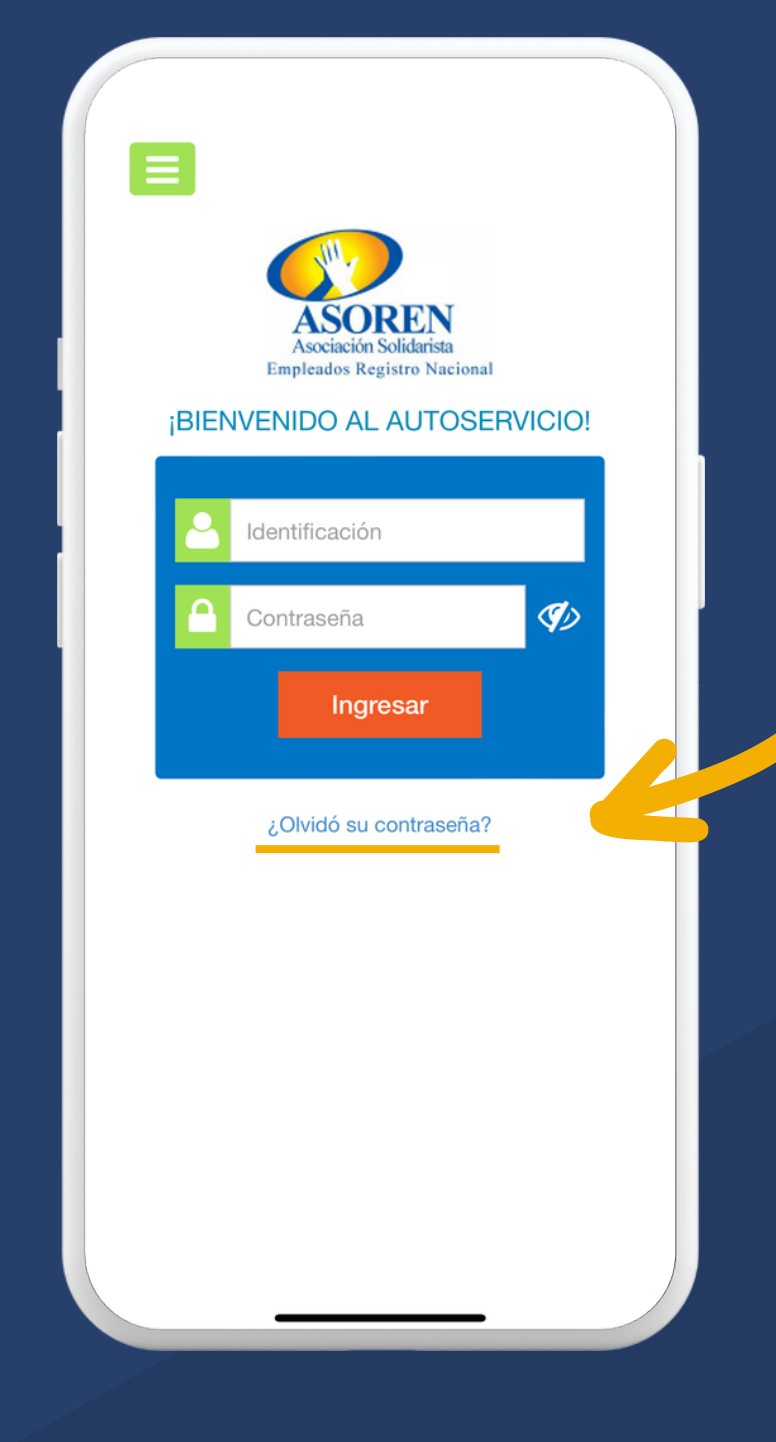

 Para ingresar por primera vez, debe solicitar su contraseña presionando la opción ¿Olvidó su contraseña?

 Ingrese su número de identificación y su correo electrónico previamente
registrado en la asociación.

| Ξ | Recuperación clave 🕤                                                                                                    |
|---|----------------------------------------------------------------------------------------------------|
|   | Recuperación de acceso al sistema                                                                                                   |
|   | Escriba los datos solicitados y le notificaremos<br>inmediatamente mediante su correo electrónico<br>registrado en la organización. |
|   | Código o identificación:                                                                                                    |
|   | Correo electrónico                                                                                                    |
|   | Cambiar texto                                                                                                    |

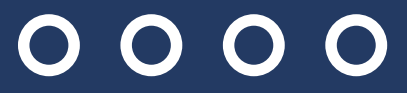

### 3. Ingrese a su cuenta de correo electrónico y corrobore la contraseña enviada.

#### Estimado

puede autenticarse en el sistema de Gestión en línea usando siguiente clave generada:

#### XXA51H

\*La clave generada es temporal; el tiempo de duración es de horas, por lo que pasado este tiempo no podrá usarla para autenticarse.

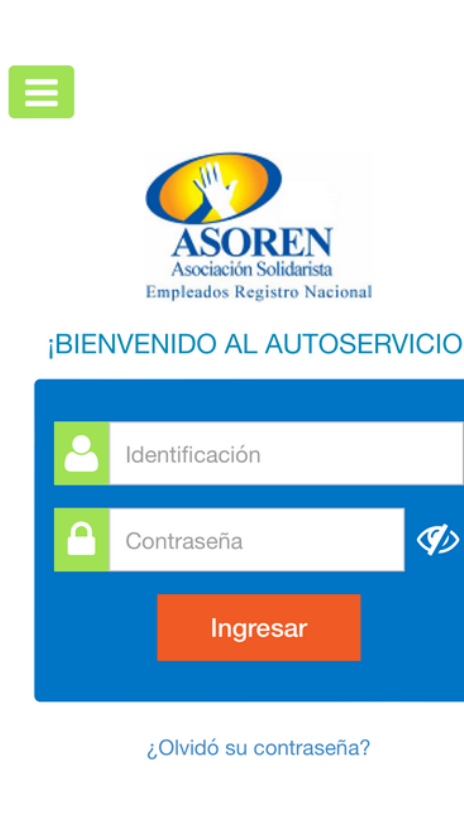

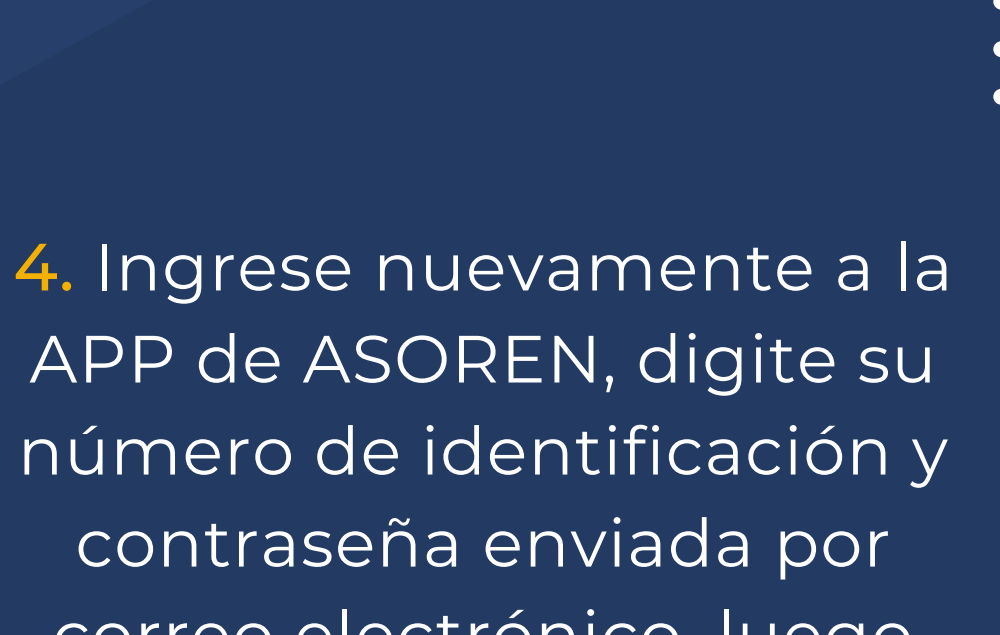

APP de ASOREN, digite su número de identificación y contraseña enviada por correo electrónico, luego haga clic en Ingresar.

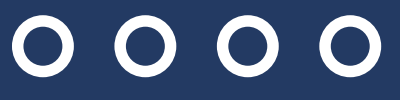

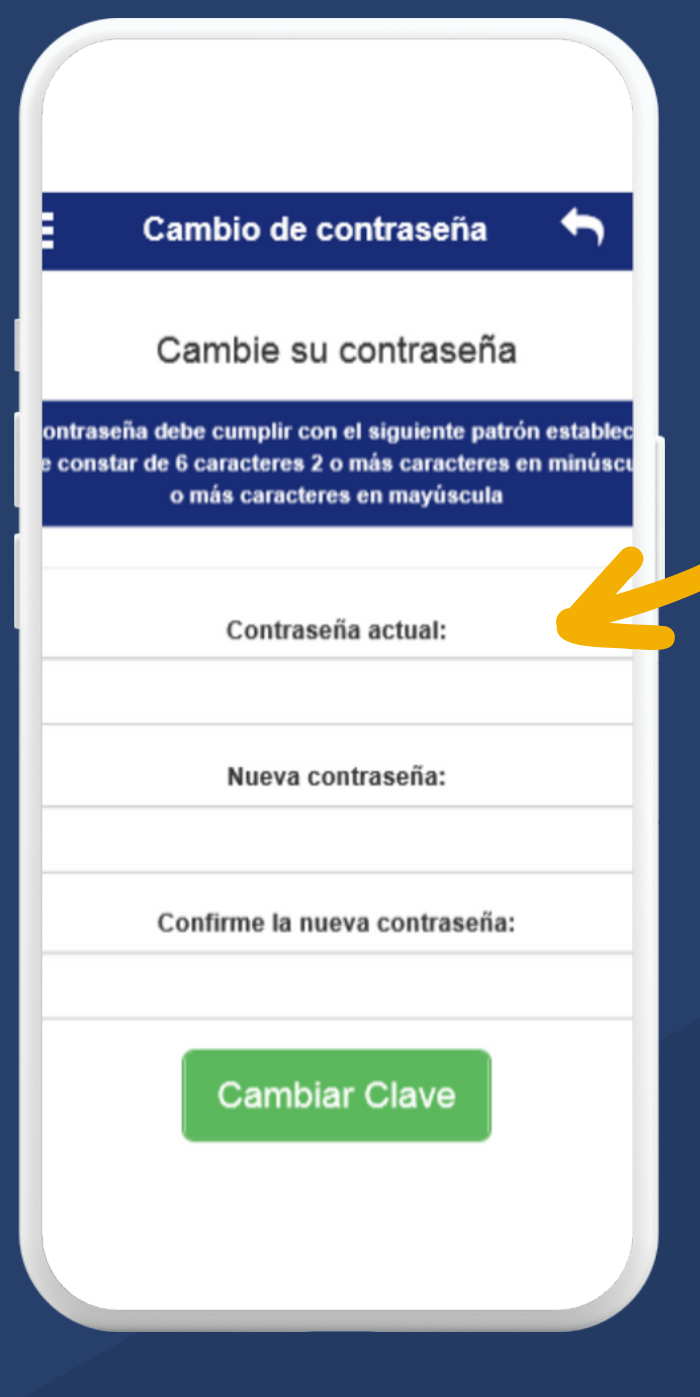

5. La APP le solicitará personalizar su contraseña, digite nuevamente la contraseña enviada, su nueva contraseña y confirme la misma, posteriormente haga clic en Cambiar Clave.

6. Listo, ingrese y realice de manera sencilla todas sus consultas y transacciones.

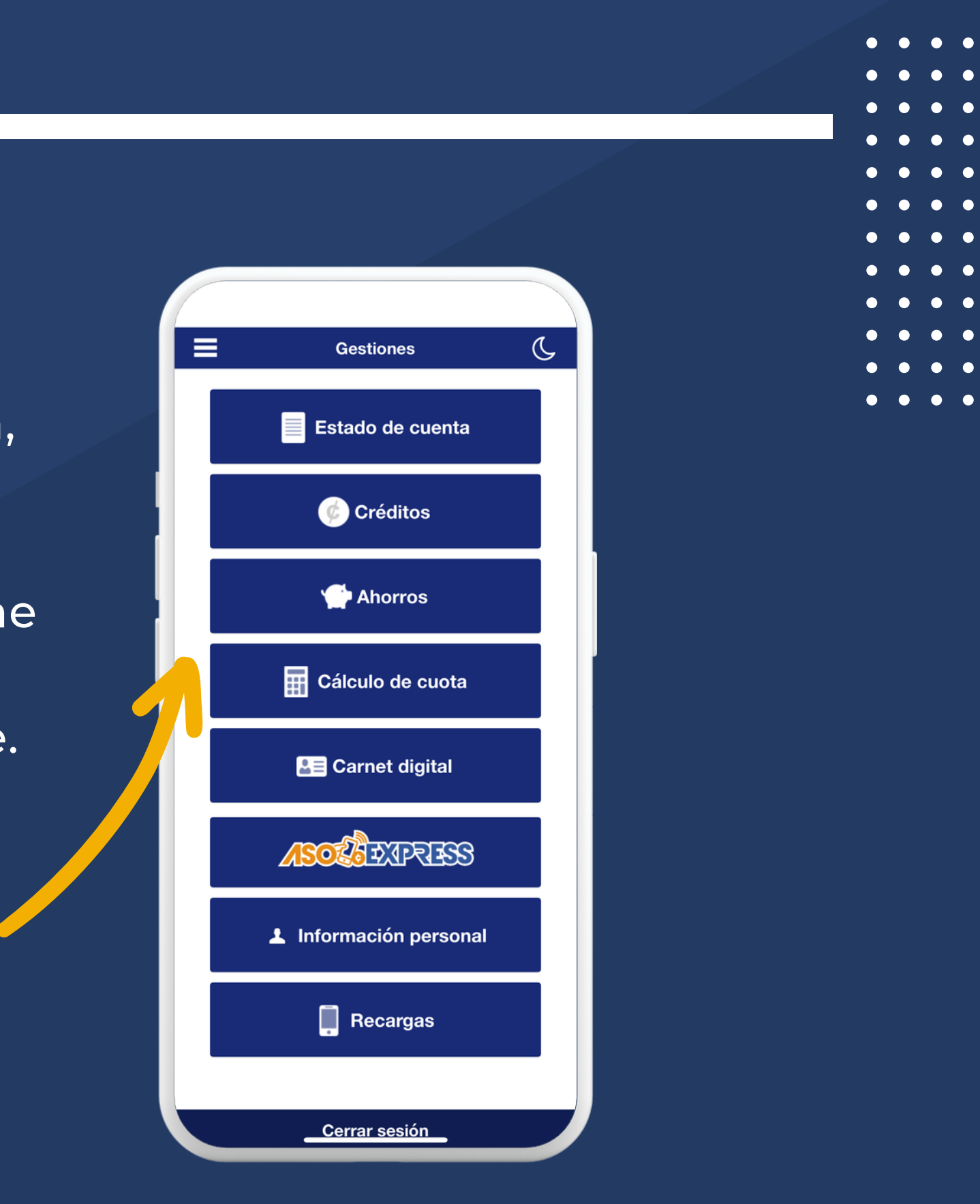

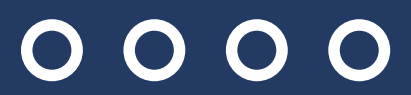

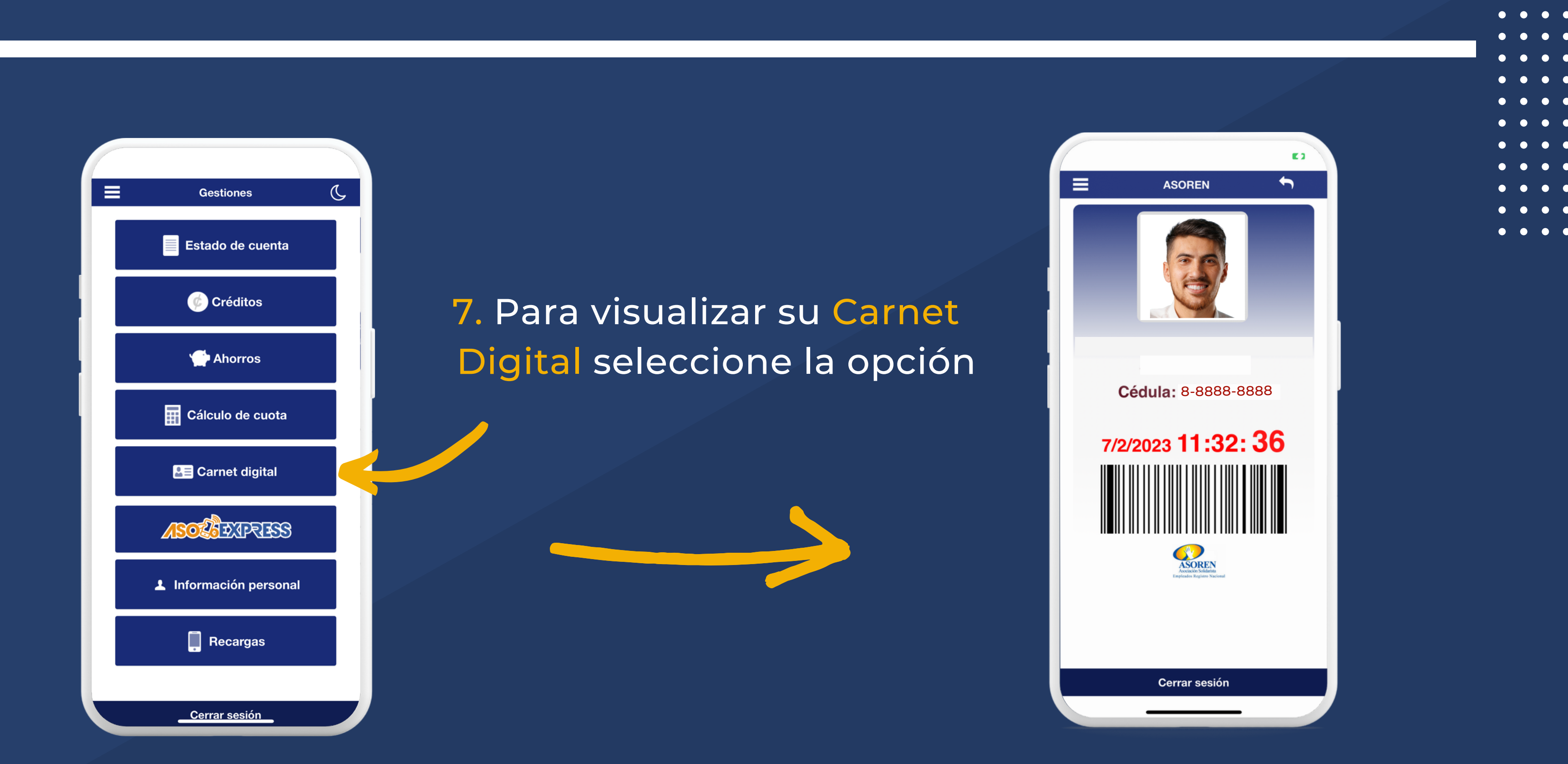

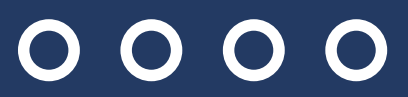

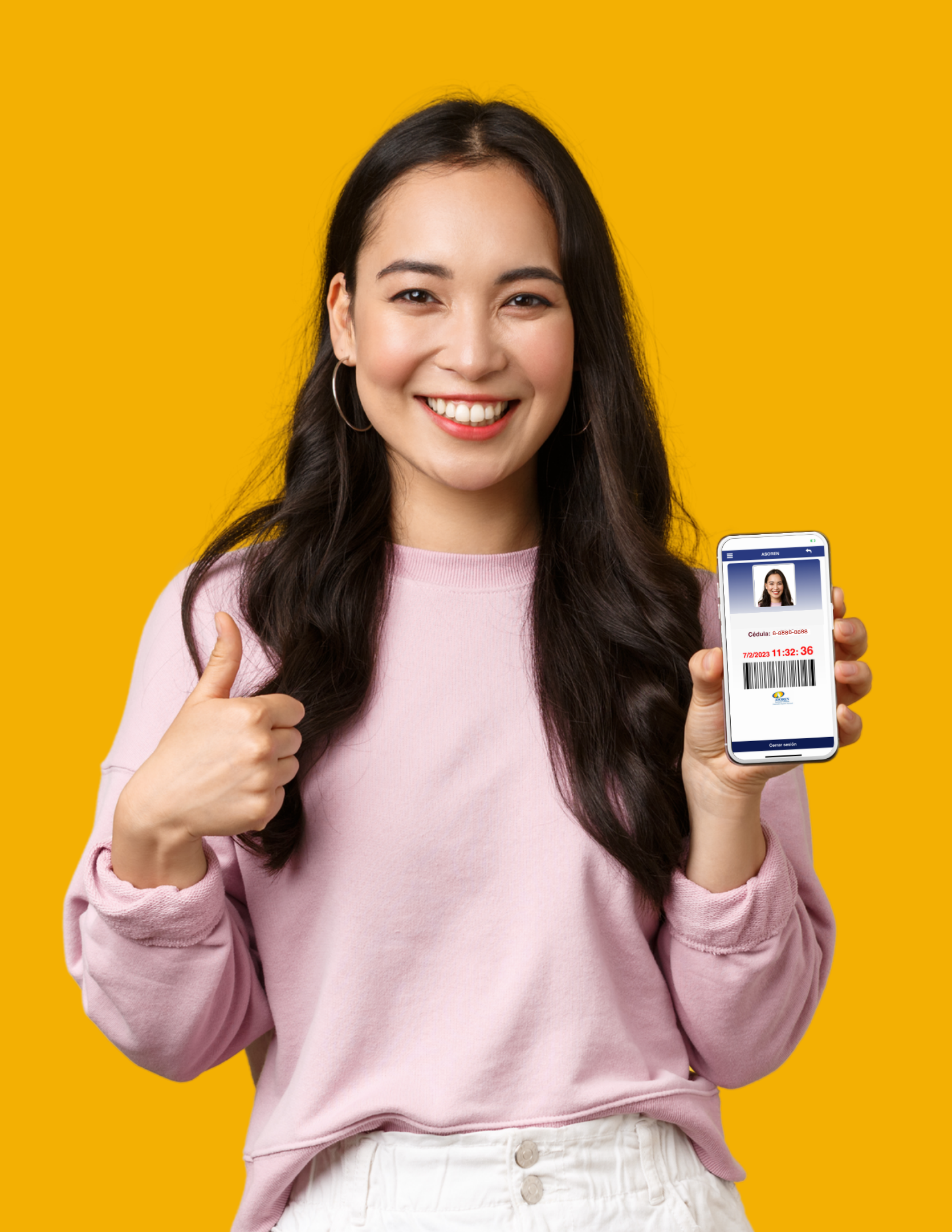

# 0000 CÓMO CAMBIAR LA FOTO DE SU CARNET?

 Ingrese a la página web de ASOREN http://www.asoren.co.cr
Seleccione "Gestión en línea" e ingrese con su usuario.

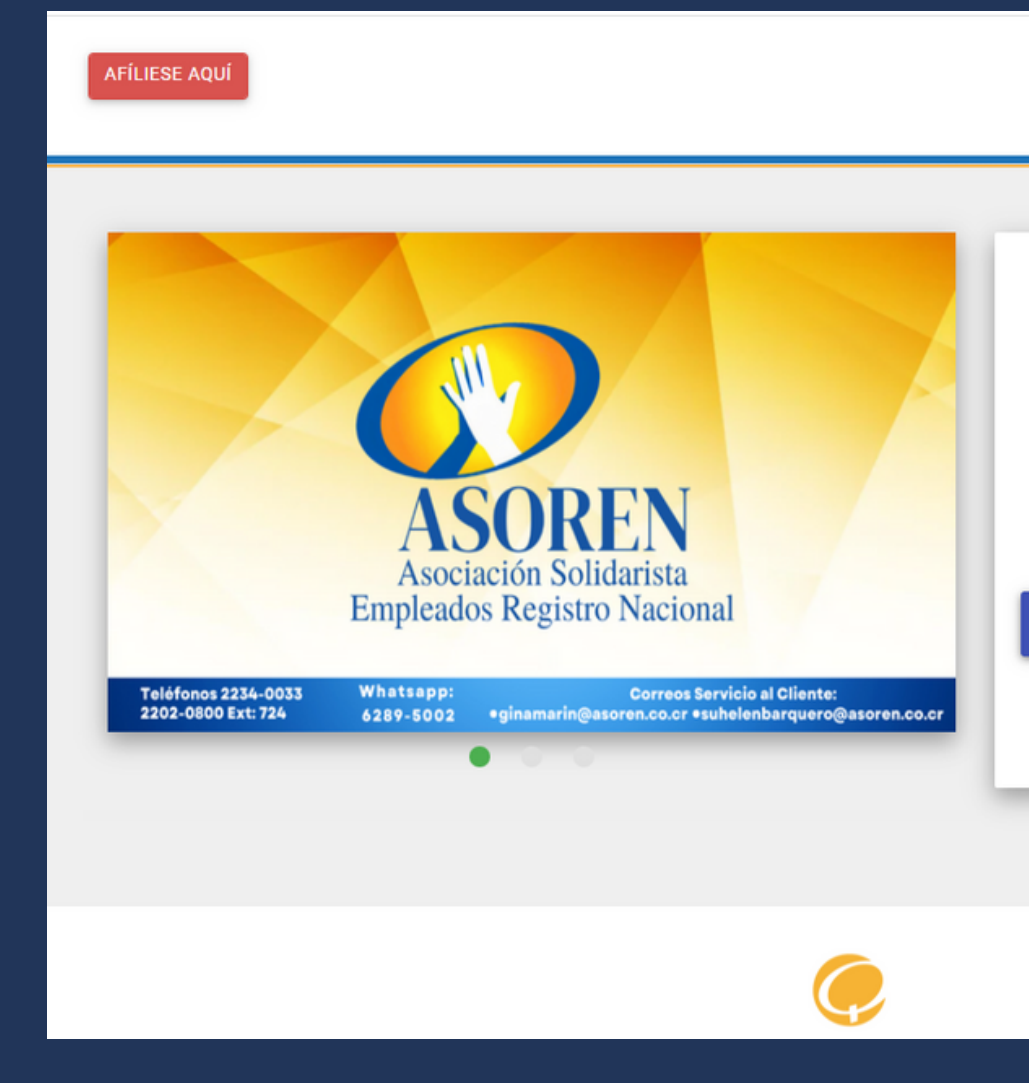

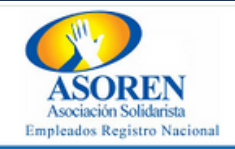

#### **BIENVENIDO**

Identificación

Contraseña

Ingresar

¿Ha olvidado su contraseña? Haga clic aquí

# "Información Personal"

# 3. Dirígase a la sección de 4. Seguidamente de clic en "Subir imagen: Carné Digital" Selecciones su foto en formato jpg y de clic en procesar para subir la foto de su carnet y listo.

#### ASOCIACION SOLIDARISTA DE EMPLEADOS DEL REGISTRO NACIONAL 116840481 MORA JIMENEZ MANUEL ALEJANDRO

Fecha del sistema: viernes 17 febrero, 2023

### Carné Digital

#### Subir Foto del carné

#### Seleccionar una Foto:

Seleccionar archivo Ninguno archivo selec.

Procesar

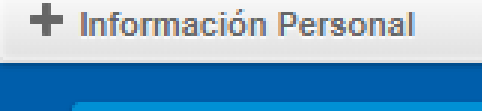

- Actualizar datos personales
- Cambio de Clave

Consultas

Subir imagen Carné Digital

- Gestiones de Crédito
- Gestiones de Ahorro
- Pago de servicios
- Asoexpress

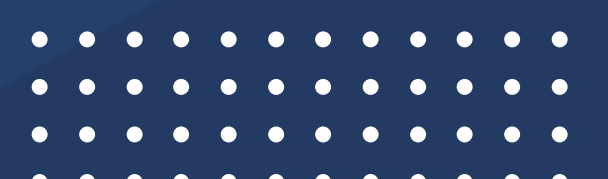

# 0000

# DECARGÁ EL APP DE ASOREN EN:

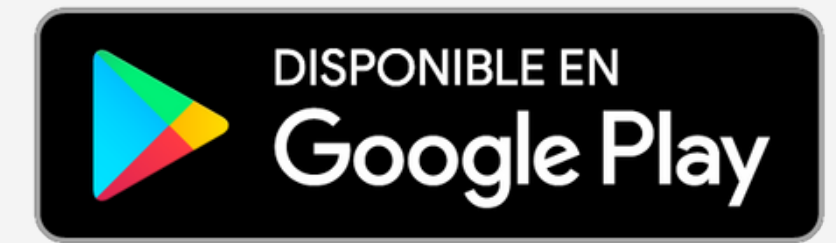

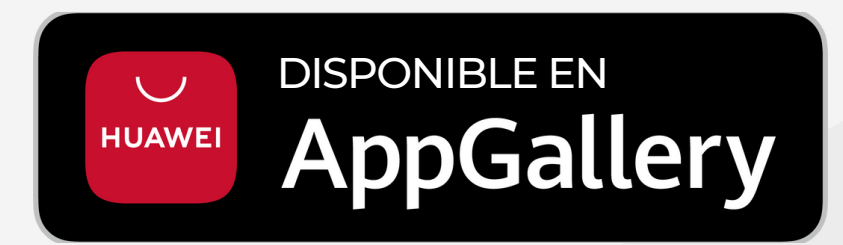

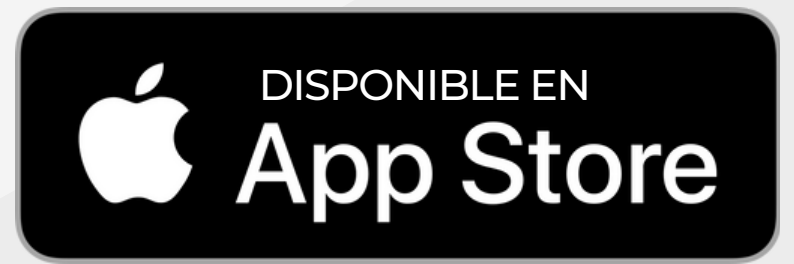

Correos Servicio al Cliente: ginamarin@asoren.co.cr suhelenbarquero@asoren.co.cr

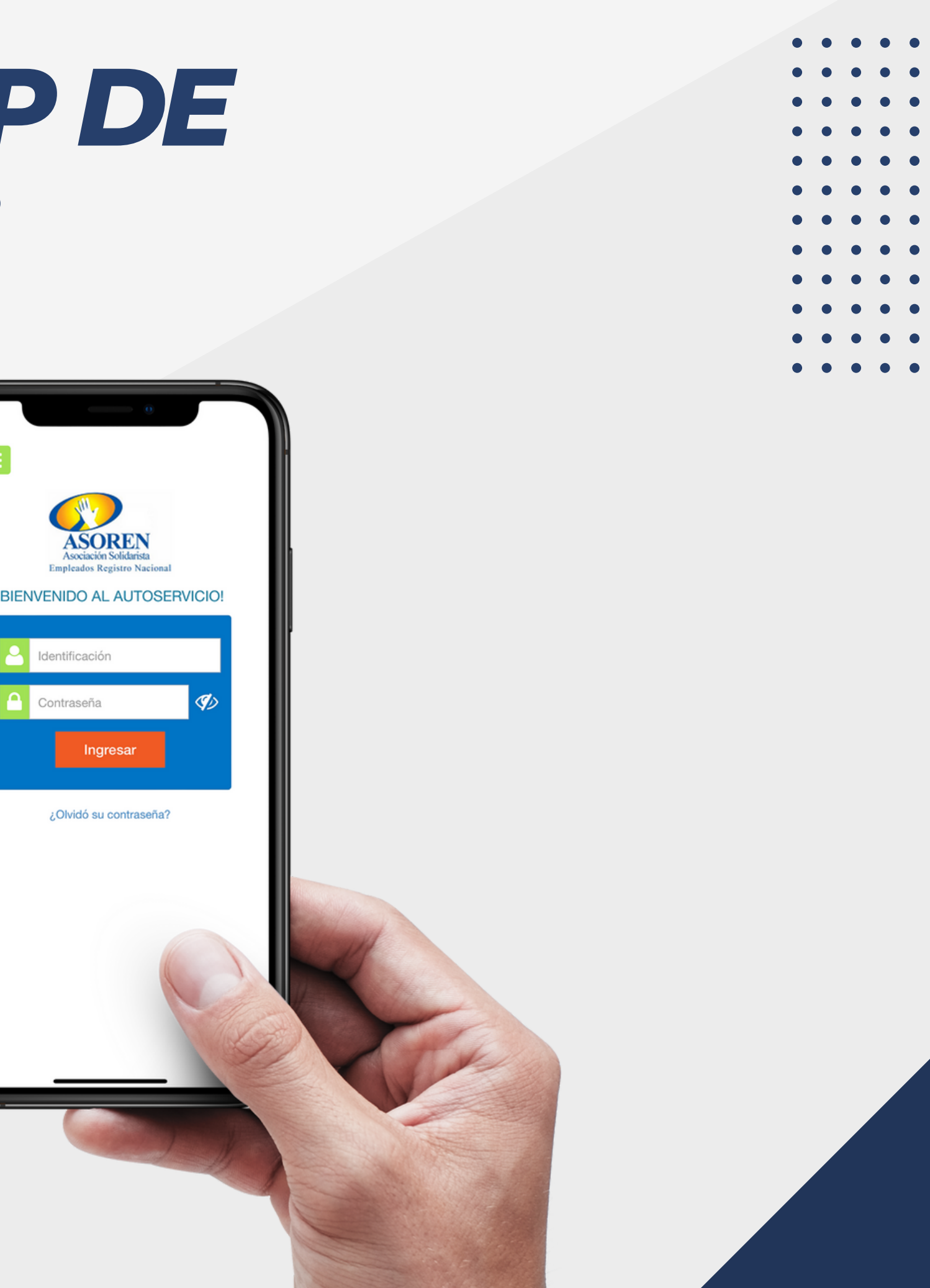